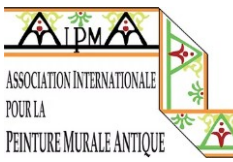

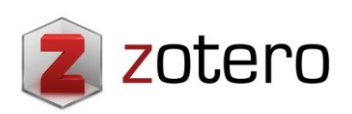

## EN. APELLES CONSULTATION GUIDE 2016-2022 (APELLES X-XI) THROUGH "ZOTERO".

Every three years since 1985, the AIPMA has published a bibliographical bulletin called Apelles with all the latest news on ancient mural painting. The different bulletins, whose contents are organised by country are available in hard copy from the treasurer, but they are also scanned on the Association's website (they can be consulted here  $\rightarrow$  https://www.peintureantique.org/apelles-en).

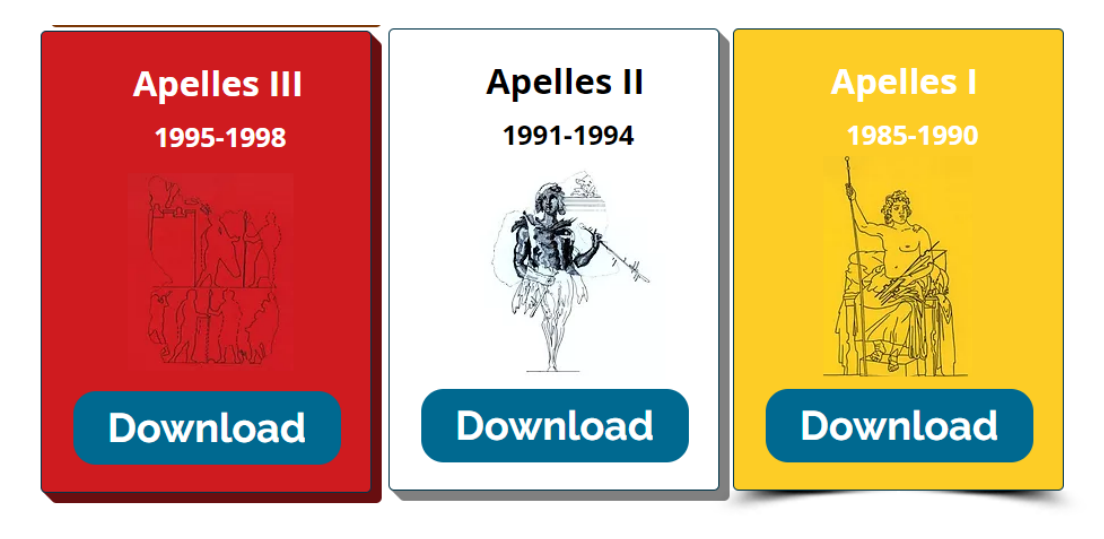

Figure 1: Scanned Apelles bulletins. Available at <u>https://www.peintureantique.org/apelles-es</u>

At the General Assembly of members of the Association in Naples in September 2019, it was decided to use the Zotero platform for the following Apelles bulletins. This is a free bibliography management software, which also allows the creation of virtual libraries in open access. The 2016-2019 and 2019-2022 bulletins have been uploaded to the Zotero Apelles library and AIPMA members will be able to consult the latest bibliographic news - from 2016 onwards, without having to register.

The steps to follow are shown below.

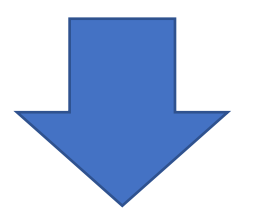

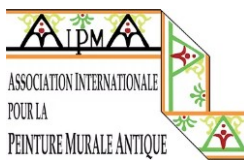

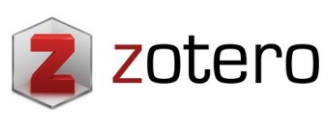

1.- On the AIPMA website select "Apelles".

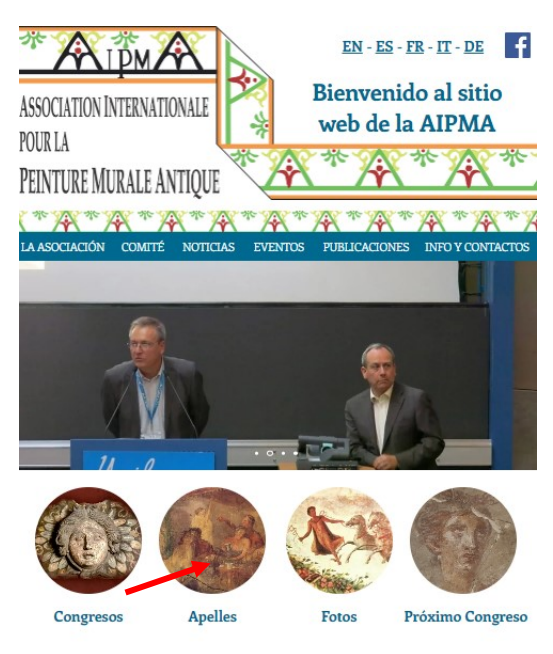

Figure 2: AIPMA homepage and access to Apelles

2.- In the Apelles section, select the Zotero icon.

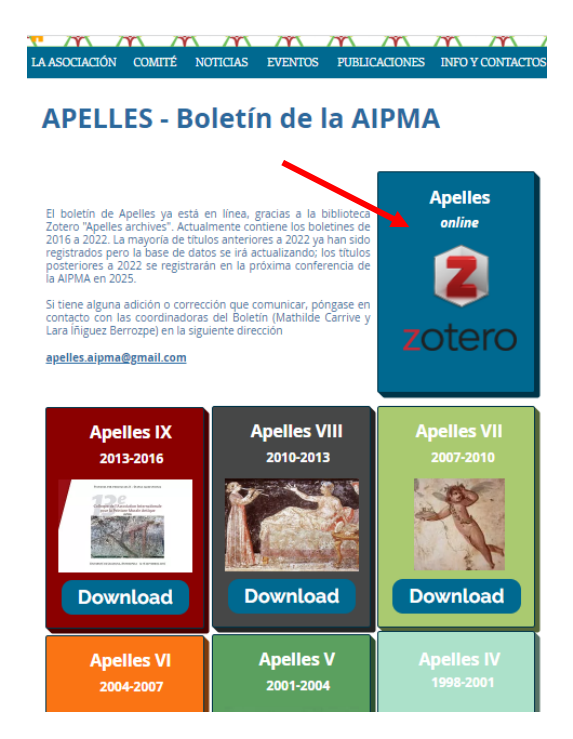

Figure 3: Accessing Zotero from the e Apelles section

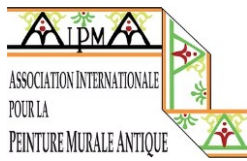

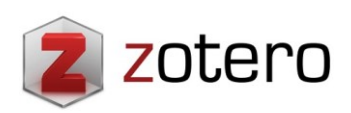

3.- REGISTRATION IS NOT NECESSARY to consult Zotero. Bibliographic news can be consulted by selecting one of the countries indicated on the left or by searching in the search bar (at the top right) by author, title or date.

| 📕 Turismo 📕 Personal 📕 Pintur       | ra   |                            |                          |                                   |               |           |                        |
|-------------------------------------|------|----------------------------|--------------------------|-----------------------------------|---------------|-----------|------------------------|
| zotero a.                           |      |                            | Groups Docum             | entation Forums Get Inv           | volved Log In | Q~ Title, | Creator, Year          |
| Group Libraries                     | •    | ⊥ "≡ Ш≀ …                  |                          |                                   |               |           | $\sim$                 |
| 🕅 Apelles archive                   |      | Title                      | ^                        | Creator                           | Date          | Ø         |                        |
| - Afghanistan                       |      | 🔃 <i>Vrbs in rure</i> , la | pintura mural romana     | Uscatescu                         | 2015          | -         |                        |
| 🗂 Albanie                           |      | 🖹 A multi-analytical study | of a wall painting in t  | Cerrato et al.                    | 2020          | e         |                        |
| 🗂 Algérie                           | 1.1  | 🖹 A multi-analytical study | of funerary wall paint   | Cerrato et al.                    | 2020          | 0         | ĥ                      |
| Allemagne                           |      | A New Sample of Reput      | olican Decoration in t   | Guiral Pelegrín, et al.           | 2017          |           | <b>D</b> .             |
| Arabie Saoudite                     |      | 🖹 Análisis del aparato dec | orativo del sacrarium    | Íñiguez Berrozpe                  | 2016          |           |                        |
| Archéométrie et technique           |      | Antecedents de la recer    | ca:: De la descoberta    | Bouzas Sabater et al.             | 2021          |           |                        |
| 🗇 Autriche                          |      | 📑 Apolo y las Musas de C   | arthago Nova             | Fernández Díaz et al.             | 2018          |           |                        |
| 🗂 Belgique                          |      | Application of New Tech    | nnologies in Documen     | López Martínez et al.             | 2021          | 6         |                        |
| 🗂 Bulgarie                          |      | 🖹 Aproximación a la pintu  | ıra mural en Caesarob    | De la Llave Muñoz et al.          | 2021          | 6         | 136 items in this view |
| Chypre Chypre                       |      | Aproximación al estudio    | o de las pinturas mura   | Romero López                      | 2020          | S         |                        |
| 🗂 Croatie                           |      | 🖹 Archaeometric analysis   | of a fragment of mol     | Fernández Díaz et al.             | 2021          | 0         |                        |
| 🗂 Egypte                            |      | n Avance sobre a difusión  | de los cuatros estilos   | Guiral Pelegrin and Mostalac Cari | . 1987        |           |                        |
|                                     |      | 🖹 Cenefas y orlas caladas  | en la pintura romana     | Fernández Díaz and Castillo Alcá  | 2020          | S         |                        |
| npurias Balazote                    | Î    | Conservación y restaura    | ción de la pintura mu    | Sánchez Montes                    | 2015          |           |                        |
| ños de Valdearados Barcelona        | - 1  | Cuadros con evocacion      | es de Apolo y de Calío   | Bragantini                        | 2016          |           |                        |
| elchite Bilbilis Cádiz              | - 1  | 🗾 De Gades a Carthago N    | ova: análisis físico-quí | Fernández Díaz et al.             | 2020          | S         |                        |
| amesa-Rebolledo Carmona Cartagen    | na   | Del fragmento al panel     | expuesto: pinturas m     | Font y Pagés                      | 2020          | S         |                        |
| nao Samartin Ecija Espagne - généra | al 🖕 | Digital 3D modeling usi    | ng photogrammetry        | Higueras et al.                   | 2021          | 6         |                        |
| ilter Tags                          |      | Documentación, estudio     | o y virtualización: pint | Arias de Haro et al.              | 2020          | 0         |                        |
|                                     |      | -                          |                          |                                   |               | ¥         | No hay notificacione   |

Figure 4: How to search the Zotero library a) by country b) by year, title or author search

| zotero                                | Groups Documentation Forums Get Involved Log Ir    |                                  |        |          |             | Q ~ Title, Creator, Year Upgrade Storage              |  |  |
|---------------------------------------|----------------------------------------------------|----------------------------------|--------|----------|-------------|-------------------------------------------------------|--|--|
| Group Libraries                       | ^ ⊥ '≡ Ŵ ···                                       |                                  |        |          | Info Notes  | Tags Attachments Related                              |  |  |
| ▼ 🟦 Apelles archive                   | Title                                              | <ul> <li>Creator</li> </ul>      | Date   | Ø        | / Item Type | Journal Article<br>Aproximación a la pintura mural en |  |  |
| Afghanistan                           | <i>&gt;Vrbs in rure</i> , la pintura mural romana  | Uscatescu                        | 2015   | <b>^</b> | Title       |                                                       |  |  |
| 🗎 Albanie                             | 🖹 A multi-analytical study of a wall painting in   | Cerrato et al.                   | 2020   | e        |             | Caesarobriga (Talavera de la Reina,                   |  |  |
| C Algérie                             | 🖹 A multi-analytical study of funerary wall pain   | t Cerrato et al.                 | 2020   | P        |             | Toledo): la domus de la calle                         |  |  |
| Allemagne                             | If A New Sample of Republican Decoration in t      | Guiral Pelegrín, et al.          | 2017   |          | Author      | De la Llave Muñoz, Sergio                             |  |  |
| Arabie Saoudite                       | 🖹 Análisis del aparato decorativo del sacrarium    | Íñiguez Berrozpe                 | 2016   |          | Author      | Pacheco Jiménez, César<br>Romero López, Lourdes       |  |  |
| Archéométrie et technique             | Il Antecedents de la recerca:: De la descoberta    | Bouzas Sabater et al.            | 2021   |          | Author      |                                                       |  |  |
| Autriche                              | 🎼 Apolo y las Musas de Carthago Nova               | Fernández Díaz et al.            | 2018   |          | Publication | EMBLECAT Estudis de la Imatge, Art                    |  |  |
| 🗂 Belgique                            | I Application of New Technologies in Docume        | n López Martínez et al.          | 2021   | S        |             | i Societat                                            |  |  |
| 📋 Bulgarie                            | 🗎 Aproximación a la pintura mural en Caesarob      | De la Llave Muñoz et al.         | 2021   | B        | Issue       | 10                                                    |  |  |
| Chypre Chypre                         | Aproximación al estudio de las pinturas mura       | Romero López                     | 2020   | P        | Pages       | 15-36                                                 |  |  |
| 🗀 Croatie                             | Archaeometric analysis of a fragment of mol.       | Fernández Díaz et al.            | 2021   | B        | Date        | 2021                                                  |  |  |
| 🗀 Egypte                              | 🔹 👚 Avance sobre a difusión de los cuatros estilo: | Guiral Pelegrin and Mostalac Car | i 1987 |          | ISSN        | 2014-5667-Digital 2014-5675                           |  |  |
| _                                     | 🖹 Cenefas y orlas caladas en la pintura romana     | Fernández Díaz and Castillo Alcá | 2020   | S        | URL©        | https://publicacions.emplecat.com                     |  |  |
| Ampurias Balazote                     | Conservación y restauración de la pintura mu       | Sánchez Montes                   | 2015   |          | Date Added  | 9/9/2022, 13:19:46                                    |  |  |
| Baños de Valdearados Barcelona        | 🕼 Cuadros con evocaciones de Apolo y de Calí       | o Bragantini                     | 2016   |          | Added Rv    | Mathilde Carrive                                      |  |  |
| Belchite Bilbilis Cádiz               | 📗 De Gades a Carthago Nova: análisis físico-qu     | í Fernández Díaz et al.          | 2020   | B        | Added by    |                                                       |  |  |
| Camesa-Rebolledo Carmona Cartagena    | Del fragmento al panel expuesto: pinturas m        | Font y Pagés                     | 2020   | P        |             |                                                       |  |  |
| Chao Samartin Ecija Espagne - général | 🗸 🖹 Digital 3D modeling using photogrammetry       | Higueras et al.                  | 2021   | S        |             |                                                       |  |  |
| Filter Tags                           | Documentación, estudio y virtualización: pint      | Arias de Haro et al.             | 2020   | e,       |             | No hav notificaciones nuevas                          |  |  |

## 4.- When a title is selected, all its data will be displayed on the right-hand side.

Figure 5: Data of the selected title on the right hand side

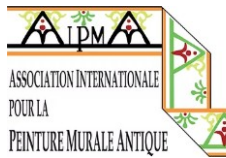

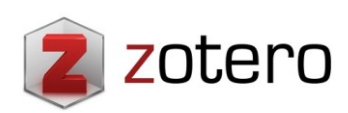

5.- The Zotero library allows you to create a bibliography from the selected titles. To do this, after selecting the desired titles, press the button at the top left.

| zotero                                | /                             | Groups Docum            | entation Forums          | Get Involved Log In | Q~ Title, ( |
|---------------------------------------|-------------------------------|-------------------------|--------------------------|---------------------|-------------|
| Group Libraries                       | 1 _ "≡ <b>I</b> N             |                         |                          |                     |             |
| ▼ m Apelles archive                   | Title                         | ^                       | Creator                  | Date                | Ø           |
| Afghanistan                           | 🧾 <i>Vrbs in rure</i> , la p  | intura mural romana     | Uscatescu                | 2015                |             |
| 🗂 Albanie                             | 🖹 A multi-analytical study of | of a wall painting in t | Cerrato et al.           | 2020                | P           |
| 🗂 Algérie                             | 🖹 A multi-analytical study of | of funerary wall paint  | Cerrato et al.           | 2020                | P           |
| Allemagne                             | 🔲 A New Sample of Repub       | lican Decoration in t   | Guiral Pelegrín, et al.  | 2017                |             |
| Arabie Saoudite                       | 🖹 Análisis del aparato deco   | orativo del sacrarium   | Íñiguez Berrozpe         | 2016                |             |
| Archéométrie et technique             | 🔲 Antecedents de la recerc    | a:: De la descoberta    | Bouzas Sabater et al.    | 2021                |             |
| 🗂 Autriche                            | 🗾 Apolo y las Musas de Ca     | rthago Nova             | Fernández Díaz et al.    | 2018                |             |
| 🗂 Belgique                            | Application of New Technology | nologies in Documen     | López Martínez et al.    | 2021                | B           |
| 🗂 Bulgarie                            | 🚊 Aproximación a la pintur    | a mural en Caesarob     | De la Llave Muñoz et al. | 2021                | C           |
| 📋 Chypre                              | 🔲 Aproximación al estudio     | de las pinturas mura    | Romero López             | 2020                | C           |
| 🗂 Croatie                             | 🖹 Archaeometric analysis o    | f a fragment of mol     | Fernández Díaz et al.    | 2021                | C           |
| 🗂 Egypte                              | 👖 Avance sobre a difusión     | de los cuatros estilos  | Guiral Pelegrin and Most | alac Cari 1987      |             |
|                                       | 🖹 Cenefas y orlas caladas e   | n la pintura romana     | Fernández Díaz and Cast  | illo Alcá 2020      | P           |
| Ampurias Balazote                     | Conservación y restaurad      | ión de la pintura mu    | Sánchez Montes           | 2015                |             |
| Baños de Valdearados Barcelona        | Cuadros con evocaciones       | s de Apolo y de Calío   | Bragantini               | 2016                |             |
| Belchite Bilbilis Cádiz               | 🗾 De Gades a Carthago No      | va: análisis físico-quí | Fernández Díaz et al.    | 2020                | C           |
| Camesa-Rebolledo Carmona Cartagena    | 🔲 Del fragmento al panel e    | xpuesto: pinturas m     | Font y Pagés             | 2020                | C           |
| Chao Samartin Ecija Espagne - général | , 🖹 Digital 3D modeling usin  | g photogrammetry        | Higueras et al.          | 2021                | C           |
| https://www.zotero.org/support        | 🔟 Documentación, estudio      | y virtualización: pint  | Arias de Haro et al.     | 2020                | ۍ<br>۲      |

Figure 6: Creation of bibliographic references from the selected titles

6.- In the drop-down bar "Citation Style" you can select the desired bibliographic style.

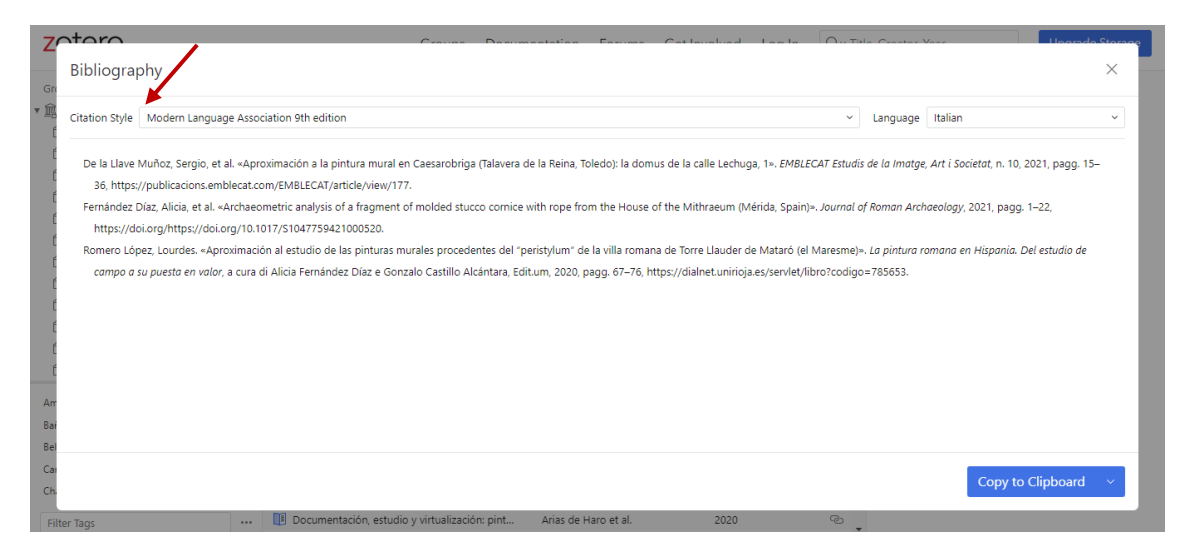

Figure 7: Citation style selection for bibliography creation

## **IMPORTANT**

If any of the partners detects an error or would like to include a title (always for publications between 2016 and September 2022), please write to apelles.aipma@gmail.com. The deadline to include the missing titles is <u>20 December 2022</u>. From January 2023 we will start including titles for Apelles XII (2022-2025).